# O1Instruction ManualSUNJESXC-10BLIap

I安全の為の注意事項は使用者の安全を守り、財産上の損害を防ぐための内容です。 製品の取扱いにつきましては、付属の取扱説明書を良くお読みになりお取扱ください。

# 1 安全のための注意事項

- ▲ 警告 \* 本装置の改造および修理は絶対に行わないでください。感電・火災をはじめ、故障の原因となる可能性 があります。修理が必要な場合、当社に連絡ください。 \* 装置に水が掛からないよう注意してください。動作異常による感電・火災の原因となる可能性があります。 メンテナンスの際は必ず装置の電源を切ってから行ってください。感電の危険があります。 装置の取付けの際には、確実に固定されているか十分に確認してください。 転倒、落下、異常動作など事故につながる可能性があります。 本装置は一般産業用電子機械として設計・開発されました。装置は必ず接地してください。 接地|.たい場合は咸雷の危険があります. ●注意 k 雷源が印加された状態で Outputケーブルを分離しないでください。誤作動による事故の危険があります 電源連結前に製品の電源仕様を確認してください。 t指定された範囲以上の電源入力時製品の故障及び事故の危険があります。 ケーブル連結はマニュアルの[取付及び連結]項目を確認し、連結してください。 ケーブルの間違った連結は故障及び異常動作の原因になる可能性があります。 電源ケーブル・通信ケーブルなどの各種ケーブルは断線などに注意してください。 装置の電源ケーブルおよび通信ケーブルが損傷している場合は交換してください。
- 交換せずにそのまま使用しますと漏電や通信不良による異常動作の原因となる可能性があります。 \* 振動がある場所で設置しないでください。衝撃や振動による製品故障及び事故の危険があります。 \* 決められた使用方法以外の用途で使用しないでください。使用範囲以外の用途で使用されますと、 製品の故障や寿を縮める原因など予想外の問題が起きる可能性があります。

# 2 パッケージ内容確認

# ▶ 製品構成

製品のパッケージには以下の製品構成物が含まれております。

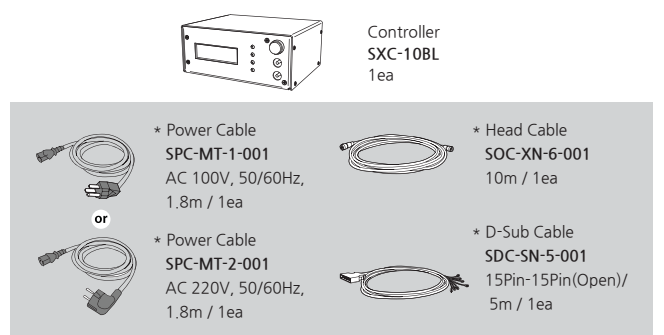

▶ 追加製品構成(Option) 基本製品構成以外の追加的機能のため、以下の項目を別当購入可能です。

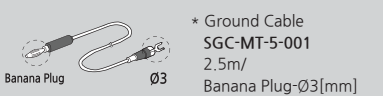

# 3 各部の名称

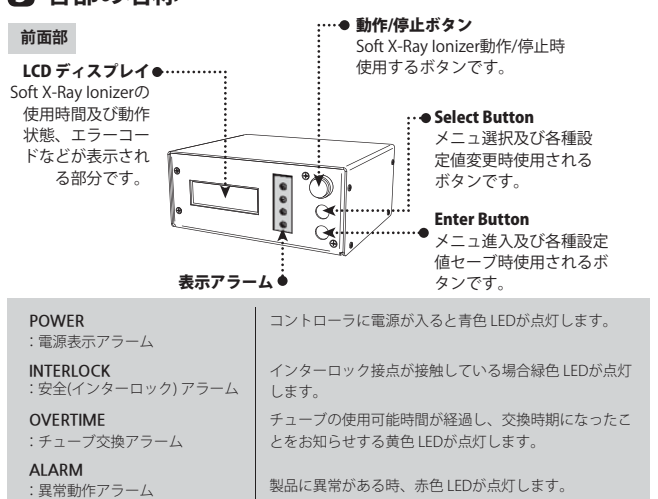

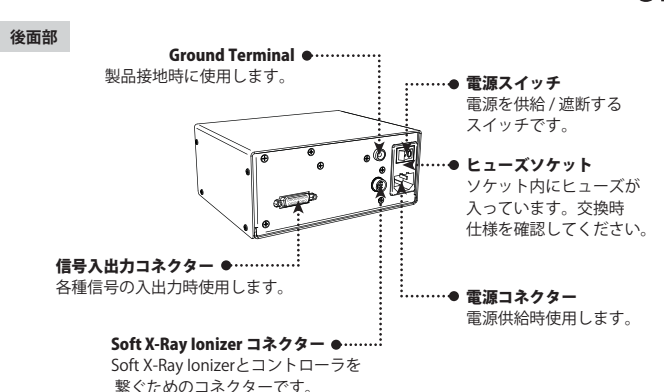

# 4 取付及び連結

# ▶ SXC-10BLと連結可能なSoft X-ray lonizer

| 5          | kV          | 10kV    | 15kV     |
|------------|-------------|---------|----------|
| SXB-05N    | SXB-05SP1R  | SXB-10N | SXH-15NH |
| SXB-05NR   | SXB-05SP1RL |         |          |
| SXB-05NRL  | SXB-05SP2   |         |          |
| SXB-05NS   | SXB-05SP2L  |         |          |
| SXB-05NSR  | SXB-05ND    |         |          |
| SXB-05NSRL | SXB-05W     |         |          |

#### ▶ 連結方法

Soft X-Ray Ionizer 連結

同封された Output Cableを利用し Soft X-Ray Ionizerとコントローラをお互い繋ぎます。

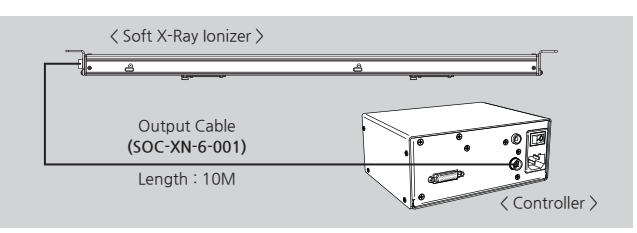

## 接地と電源連結

接地された電源線をコントローラに連結します。

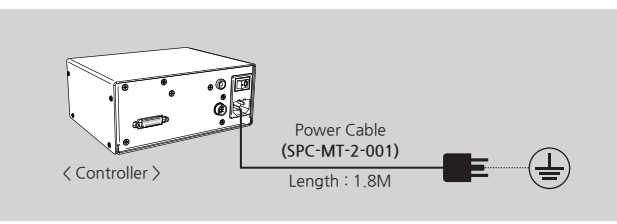

#### 入出力信号線連結

同封された D-Sub Cableを利用しコントローラと外部設備を繋ぎます。

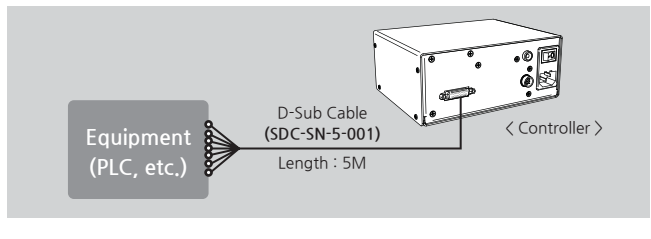

# 入出力信号線ナンバー 15Pin D-Sub

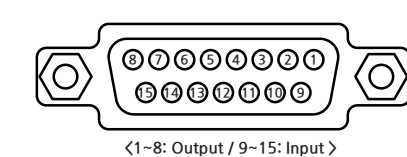

# 02

# 入出力信号線仕様

| 区分     | No. | PIN 名称          | 説明                       |                                                                | 機能                                        |  |  |  |
|--------|-----|-----------------|--------------------------|----------------------------------------------------------------|-------------------------------------------|--|--|--|
|        | 1   | GND             | GND                      |                                                                | -                                         |  |  |  |
|        | 2   | Power State     | Indicator Power State    | 電源状態出力 (                                                       | 電源On時 - 5V, 1mA)                          |  |  |  |
|        | 3   | Interlock State | ndicator Interlock State | Interlock 状態出力 (                                               | nterlock On時 - 5V, 5mA)                   |  |  |  |
| 0      | 4   | Run State       | Indicator Run State      | Run状態出力                                                        | (Run時 - 5V, 5mA)                          |  |  |  |
| Output | 5   | Alarm State     | Alarm Output             | Alarm状態出力                                                      | (Alarm時 - 5V, 5mA)                        |  |  |  |
|        | 6   | N.C             | No Connected             | No C                                                           | onnected                                  |  |  |  |
|        | 7   | N.C             | No Connected             | No C                                                           | onnected                                  |  |  |  |
|        | 8   | N.C             | No Connected             | No Connected                                                   |                                           |  |  |  |
|        | 9   | Remote-Mode     | Remote Mode Select       | 1년 노 / 가 나 나                                                   |                                           |  |  |  |
|        | 10  | Mode-COM        | GND                      | 1 按点/2按点                                                       | (MODE)进抗(按点)                              |  |  |  |
|        | 11  | Remote-ON       | Remote ON                | 1接点使用時                                                         | 2接点使用時                                    |  |  |  |
| Input  | 12  | Remote-OFF      | Remote OFF               | 11-13: Close $\rightarrow$ On<br>11-13: Open $\rightarrow$ Off | 11-13: Close → On<br>11-13: Open → Op(促持) |  |  |  |
|        | 13  | Remote-COM      | GND                      | in 15. Open 701                                                | 12-13: Close → Off                        |  |  |  |
|        | 14  | Interlock-COM   | GND                      |                                                                |                                           |  |  |  |
|        | 15  | Interlock-ON    | Interlock ON/OFF         |                                                                |                                           |  |  |  |

# 5 設定方法

## ▶ インターロック設定

インターロック On

D-Sub Cableの4番、5番接点が接続されている場合、インターロックがOn状態になります。 インターロックOn状態は Soft X-Ray Ionizerが設置されている遮蔽材の出入り口が閉ざされた という意味です。

コントローラ前面部の"インターロックアラーム(INTERLOCK)"が緑色に点灯されます。

#### インターロック Off

D-Sub Cableの4番、5番接点が離れている場合、インターロックがOff状態になります。 インターロック Off状態は Soft X-Ray Ionizer設置されている遮蔽材の出入り口が開いているとい う意味です。コントローラ前面部の"インターロックアラーム(INTERLOCK)"が消灯されます。

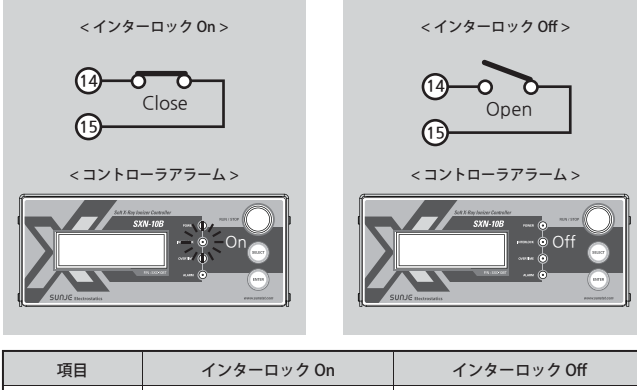

| 項目              | インターロック On                  | インターロック Off               |
|-----------------|-----------------------------|---------------------------|
| D-Sub Cable No. | 14 - 15 Close               | 14 - 15 Open              |
| 状態              | 遮蔽材の出入り口が閉ざされている            | 遮蔽材の出入り口が開いている            |
| 意味              | Soft X-Ray lonizer 動作準備完了状態 | Soft X-Ray lonizer 動作不備状態 |

#### ▶ リモートMode 設定

リモートModeは 2接点 Modeと 1接点 Modeの 2種類があります。Interfaceでリモート Mode On / Off (9)が Com(10)と連結されと 2接点 Mode、9と 10が Openされると1接点 Modeで動作します。リモート LEDは 2接点 Mode時点灯します。 リモートはインターロック On状態で設定されインターロック Off状態では リモート On されても Soft X-Ray Ionizerが動作しません。

#### **2接点 Mode** : リモート On / リモート Off 2種類の接点を持つ **1接点 Mode** : リモート On 一つの接点を持つ

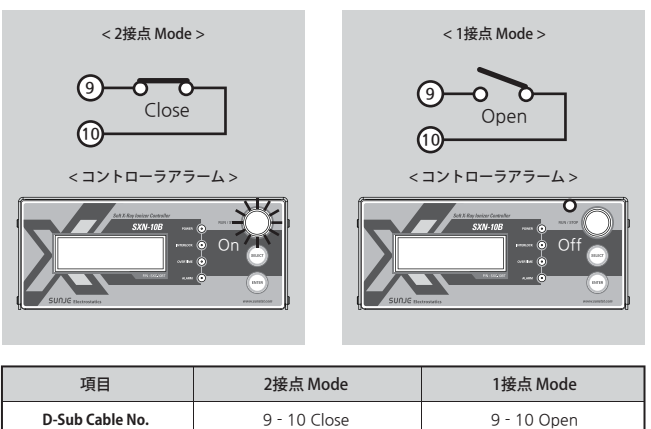

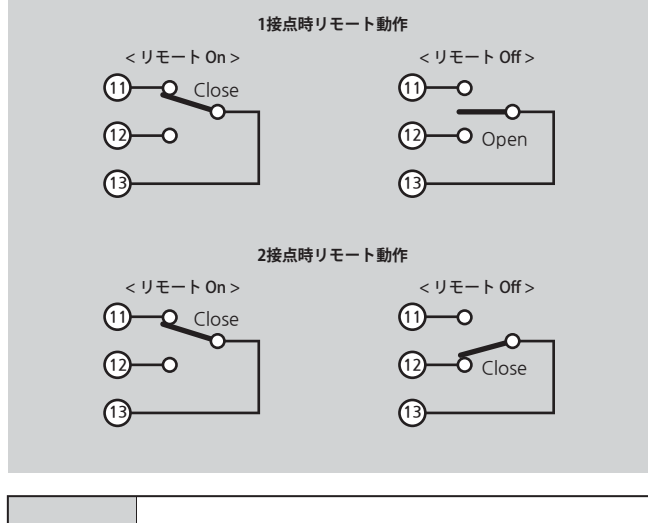

1接点 / 2接点 Modeと関係なく 12Pinと 13Pinが Closeされるとリモート Offが優先動作します。

# 6 問題解決

● 注意

#### ▶ 故障申告前各種確認事項

| 症状                                              | 確認事項                                  | 措置事項                                                                   |
|-------------------------------------------------|---------------------------------------|------------------------------------------------------------------------|
|                                                 | 電源ケーブルが抜けてますか。                        | 電源ケーブルを入れてから<br>再動作させてください。                                            |
|                                                 | 使用範囲外の電源が<br>入力されていませんか。              | 使用範囲の電源を入力します。<br>(AC 100~240V, 50/60Hz)                               |
| 製品が動作                                           | コントローラ後面の電源スイッ<br>チがOffになっておりませんか。    | 電源スイッチを Onにします。                                                        |
| しません。                                           | ヒューズが切れ<br>てはおりませんか。                  | 仕様に合うヒューズに交換します。                                                       |
|                                                 | リモート Off状態ですか。                        | [ リモート設定 ] 項目によ<br>ってリモート Offを解除します。                                   |
|                                                 | インターロック Off状態ですか。                     | [インターロック設定]項目によ<br>ってインターロック Onします。                                    |
| 製品が非正常的に<br>動作します。                              | Controllerが連結されたモデルに<br>合わせて設定されてますか。 | SXC-10BL 動作取説の [▶ Menu - 4.<br>Ctrl Set ] 項目に従いチューブの<br>数を正しく設定してください。 |
| 信号が正常に<br>出力されません。                              | 入出力信号線の結線順が<br>間違ってはおりませんか。           | 誤結線が無いか確認します。                                                          |
| 除電性能が低                                          | 接地されてますか。                             | [設置及び連結]項目を参照し<br>正しく接地します。                                            |
| 下されました。                                         | 各種 Cableが断線されたり<br>損傷されたりしていませんか。     | 断線されたり損傷されたCableを<br>同一仕様に交換します。                                       |
| コントローラの<br>Run/Stopボタンを<br>押してもヘッドが<br>動作されません。 | 設備でリモート Off<br>制御中ではおり<br>ませんか。       | 設備でリモート Off<br>を解除します。                                                 |
| コントローラ LCD<br>Displayにエラーコ<br>ードが表示されます。        | [エラーコード確認]                            | 項目を参照します。                                                              |

#### ▶ コントローラで表示されるエラーコード確認

| エラーコード | 状態                                  | 措置事項                                                       |
|--------|-------------------------------------|------------------------------------------------------------|
| Err 2  | Soft X-Ray lonizer内部<br>Systemエラー   | 電源を Off/On しても同一現象発生時<br>には当社に連絡してください。                    |
| Err 4  | Soft X-Ray lonizerの除<br>電可能最少電流以下検出 | Soft X-Ray lonizerのチューブを交換します。<br>品質保証時間以内の場合、当社に連絡してください。 |

| 勺 2利                                                                                                    | 間表                                                                                                    | 示後                                                                                                    | 基本                                                                                                    | 画面                                                                                                    | に転                                                                                 | 換し                                                                                   | ます                                                                                                    | •                                                                                                    |                              |                                                                                                    | ► S>                                                                 | KC-1                                             | OBT                                                     | : B T                               | /SX                                     | C-10                  | )BL :                       | BL |
|----------------------------------------------------------------------------------------------------|----------------------------------------------------------------------------------------------------|----------------------------------------------------------------------------------------------------|----------------------------------------------------------------------------------------------------|----------------------------------------------------------------------------------------------------|------------------------------------------------------------------------------------|--------------------------------------------------------------------------------------|----------------------------------------------------------------------------------------------------|----------------------------------------------------------------------------------------------------|------------------------------|----------------------------------------------------------------------------------------------------|----------------------------------------------------------------------|--------------------------------------------------|---------------------------------------------------------|-------------------------------------|-----------------------------------------|-----------------------|-----------------------------|----|
| *                                                                                                    | *                                                                                                    | *                                                                                                    | *                                                                                                    | *                                                                                                    | *                                                                                  | *                                                                                    | *                                                                                                    | *                                                                                                    | *                            | *                                                                                                    | *                                                                    | *                                                | *                                                       | *                                   | *                                       | *                     | *                           | *  |
|                                                                                                    |                                                                                                    |                                                                                                    | S                                                                                                    | Х                                                                                                    | С                                                                                  | -                                                                                    | 1                                                                                                    | 0                                                                                                    | Х                            | 'x                                                                                                    | -                                                                    | 0                                                | 0 -                                                     | ┢╸                                  | Tu                                      | be 🕼                  | 黝                           | *  |
|                                                                                                    |                                                                                                    |                                                                                                    |                                                                                                    |                                                                                                    | ۷                                                                                  | 1                                                                                    |                                                                                                    | 0                                                                                                    |                              | 0                                                                                                    |                                                                      | 0 -                                              | ┢╸                                                      | Firr                                | nwa                                     | re Ve                 | ersior                      | 1* |
| *                                                                                                    | w                                                                                                    | w                                                                                                    | w                                                                                                    | •                                                                                                    | s                                                                                  | u                                                                                    | n                                                                                                    | s                                                                                                    | t                            | а                                                                                                    | t                                                                    | •                                                | c                                                       | 0                                   | m                                       | *                     | *                           | *  |
| 本                                                                                                    | 画面                                                                                                    |                                                                                                    |                                                                                                    |                                                                                                    |                                                                                    |                                                                                      |                                                                                                    |                                                                                                    |                              |                                                                                                    |                                                                      |                                                  |                                                         |                                     |                                         |                       |                             |    |
| 常为                                                                                                    | 態                                                                                                    |                                                                                                    |                                                                                                    |                                                                                                    |                                                                                    |                                                                                      |                                                                                                    |                                                                                                    |                              |                                                                                                    |                                                                      |                                                  |                                                         |                                     |                                         |                       |                             |    |
| Pag                                                                                                    | ie 1 >                                                                                                    | <b>`</b>                                                                                                    |                                                                                                    |                                                                                                    |                                                                                    |                                                                                      |                                                                                                    |                                                                                                    |                              |                                                                                                    |                                                                      |                                                  |                                                         |                                     |                                         |                       |                             |    |
| 1                                                                                                    |                                                                                                    | h                                                                                                    | h                                                                                                    | h                                                                                                    | h                                                                                  | h                                                                                    |                                                                                                    |                                                                                                    |                              |                                                                                                    | 2                                                                    |                                                  | h                                                       | h                                   | h                                       | h                     | h                           |    |
| 3                                                                                                    |                                                                                                    | h                                                                                                    | h                                                                                                    | h                                                                                                    | h                                                                                  | h                                                                                    |                                                                                                    |                                                                                                    |                              |                                                                                                    | 4                                                                    |                                                  | h                                                       | h                                   | h                                       | h                     | h                           |    |
| 5                                                                                                    | •                                                                                                    | h                                                                                                    | h                                                                                                    | h                                                                                                    | h                                                                                  | h                                                                                    |                                                                                                    |                                                                                                    |                              |                                                                                                    | 6                                                                    | •                                                | h                                                       | h                                   | h                                       | h                     | h                           |    |
| 7                                                                                                    | •                                                                                                    | h                                                                                                    | h                                                                                                    | h                                                                                                    | h                                                                                  | h                                                                                    |                                                                                                    |                                                                                                    |                              |                                                                                                    | 8                                                                    | •                                                | h                                                       | h                                   | h                                       | h                     | h                           |    |
| Pag                                                                                                    | ie 2 🕽                                                                                                    | <b>,</b>                                                                                                    |                                                                                                    |                                                                                                    |                                                                                    |                                                                                      |                                                                                                    |                                                                                                    | F                            |                                                                                                    |                                                                      |                                                  |                                                         |                                     |                                         |                       |                             |    |
| 9                                                                                                    |                                                                                                    | h                                                                                                    | h                                                                                                    | h                                                                                                    | h                                                                                  | h                                                                                    |                                                                                                    |                                                                                                    |                              |                                                                                                    | Α                                                                    |                                                  | h                                                       | h                                   | h                                       | h                     | h                           |    |
| В                                                                                                    |                                                                                                    | h                                                                                                    | h                                                                                                    | h                                                                                                    | h                                                                                  | h                                                                                    |                                                                                                    |                                                                                                    |                              |                                                                                                    | С                                                                    |                                                  | h                                                       | h                                   | h                                       | h                     | h                           |    |
| 連結)<br>Fube<br>Tub                                                                                                    | Tube<br>ができ<br>が 9個<br>eが 8                                                                                                    | の使<br>デてな                                                                                                    | まい Tu<br>まされ<br>下の <sup>均</sup>                                                                                                    | 間を表<br>ubeは<br>.てい、<br>易合、                                                                                    | 示し<br>t "<br>る場れ<br>Sele                                                           | ます。<br>"<br>合、 Si<br>ctボタ                                                            | 。<br>で表え<br>elect<br>マンを                                                                                                    | 示され<br>ボタ:<br>注押し                                                                                              | います<br>ンを押<br>ても             | ⊤。<br>₱し <<br><pa< th=""><th><pag<br>ge2&gt;</pag<br></th><th>ie2&gt; (<br/>&gt; に転</th><th>こ<br/>転<br/>注<br/>換<br/>さ</th><th>奥でき<br/>れま</th><th>きます<br/>せん )</th><th>0</th><th></th><th></th></pa<>                                                                                                    | <pag<br>ge2&gt;</pag<br>                                             | ie2> (<br>> に転                                   | こ<br>転<br>注<br>換<br>さ                                   | 奥でき<br>れま                           | きます<br>せん )                             | 0                     |                             |    |
| 里結7<br>Fube<br>Tub<br><b>arm</b>                                                                                              | 1 ube<br>ができ<br>が 9個<br>eが 8<br>発生                                                                                                    | の使いでなる。                                                                                                    | 用時間<br>にい Tu<br>話され<br>下の均                                                                                                    | 間を表<br>ubeは<br>.てい<br>場合、                                                                                     | 示し<br>t "<br>る場合<br>Sele                                                           | ます。<br>"<br>合、S<br>ctボタ                                                              | 。<br>で表<br>elect<br>マンを                                                                                                    | 示され<br>ボタン<br>:押し                                                                                              | います<br>ンを押<br>ても             | <sup>⊤</sup> 。<br>₱し <<br><pa< th=""><th><pag<br>ge2&gt;</pag<br></th><th>le2&gt; (<br/>&gt; に転</th><th>こ転<br/>注<br/>換<br/>さ</th><th>奐でき<br/>れま・</th><th>きます</th><th>•</th><th></th><th></th></pa<>                                                                                                    | <pag<br>ge2&gt;</pag<br>                                             | le2> (<br>> に転                                   | こ転<br>注<br>換<br>さ                                       | 奐でき<br>れま・                          | きます                                     | •                     |                             |    |
| 連結7<br>Fube<br>Tub<br><b>arm</b><br>x) 3者                                                                                     | 1 ube<br>ができ<br>が 9 値<br>eが 8<br>eが 8<br>e <b>発生</b><br>番、5                                                                                                    | の使い<br>で<br>運<br>ば<br>、<br>都<br>個<br>、<br>状<br>番<br>、<br>、<br>、<br>番<br>、                                                                                                    | 用時間<br>にい Tu<br>話され<br>下の <sup>均</sup><br>ubeで                                                                                                    | 間を表<br>ubeは<br>てい、<br>易合、<br>で H/V                                                                            | 示し<br>t "<br>る場(<br>Sele<br>/ Ala                                                  | .ます。<br>"<br>合、So<br>ctボタ                                                            | 。<br>で表<br>elect<br>マンを<br>生時                                                                                                    | 示され<br>ボタン<br>評し                                                                                               | います<br>ンを押<br>ても             | ⊤。<br>≢L <<br>≪Pa                                                                                                    | <pag<br>ge2&gt;</pag<br>                                             | je2>(<br>> に転                                    | に転掛                                                     | 奥でき<br>れま・                          | きます                                     | 0                     |                             |    |
| 里結7<br>Fube<br>Tub<br><b>arm</b><br>x) 3者<br>Pag                                                                              | 1 ube<br>ができ<br>が 9個<br>eが 8<br>e <b>発生</b><br>番、5<br>je 1 〉                                                                                                    | の使りる。<br>です。<br>でです。<br>の使り、<br>で、<br>し、<br>の使り、<br>で、<br>で、<br>し、<br>ので、<br>で、<br>し、<br>ので、<br>で、<br>る。<br>ので、<br>ので、<br>る。<br>ので、<br>る。<br>ので、<br>ので、<br>ので、<br>ので、<br>ので、<br>ので、<br>の<br>の<br>の<br>の<br>、のので、<br>のののののののの | 用時間<br>にいTu<br>話され<br>下の均<br>ubeで                                                                                                    | 間を表<br>ubeは<br>.てい<br>易合、<br>で H/V                                                                            | 示し<br>な場合<br>Sele<br>/ Ala                                                         | ・ます。<br>"<br>合、 Si<br>ctボタ<br>rrm発                                                   | 。<br>electa<br>マンを<br>生時                                                                                                    | 示され<br>ボタン<br>:押し                                                                                              | います<br>ンを押<br>ても             | ⊺。<br>≢し <<br><pa< td=""><td>(Pag<br/>ge2&gt;</td><td>Je2&gt;(<br/>&gt; (こ転</td><td>に転<br/>う<br/>う<br/>し<br/>し</td><td>奥でき<br/>わま・</td><td>きます<br/>せん)</td><td>h</td><td>h</td><td></td></pa<>                                                                                                    | (Pag<br>ge2>                                                         | Je2>(<br>> (こ転                                   | に転<br>う<br>う<br>し<br>し                                  | 奥でき<br>わま・                          | きます<br>せん)                              | h                     | h                           |    |
| 里結7<br>Tube<br>Tub<br>arm<br>x) 3者<br>Pag<br>1<br>3                                                                           | 1 uber<br>ができ<br>が 9個<br>eが 8f<br>eが 8f<br>e <b>発生</b><br>fe 1 〉                                                                                                    | の<br>で<br>通<br>個<br>状<br>番<br>Tu<br>h<br>A                                                                                                    | 用時間<br>はされ<br>下の切<br>ubeで<br>ト                                                                                                    | 間を表<br>ubeは<br>てい、<br>易合、<br>で H//<br><b>h</b>                                                                | 示し<br>* "<br>る場合<br>Sele<br>/ Ala<br>h<br>0                                        | ます。<br>*'<br>合、So<br>ctボタ<br>nrm発<br>h<br>4                                          | 。<br>で表え<br>elect.<br>マンを<br>生時                                                                                                   | 示され<br>ボタン:<br>*押し                                                                                             | 1ます<br>ンを <sup>打</sup><br>ても | ⊤。<br>₱し <<br><pa< td=""><td><pag<br>ge2&gt;<br/>2<br/>4</pag<br></td><td>le2&gt;(<br/>&gt; (こ転</td><td>こ転<br/>読換さ<br/>h<br/>h</td><td><br/>換でき<br/>れま・<br/>h<br/>h</td><td>ぎますしん)</td><td>h</td><td>h</td><td></td></pa<>                                                                                         | <pag<br>ge2&gt;<br/>2<br/>4</pag<br>                                 | le2>(<br>> (こ転                                   | こ転<br>読換さ<br>h<br>h                                     | <br>換でき<br>れま・<br>h<br>h            | ぎますしん)                                  | h                     | h                           |    |
| 里結河<br>「ube<br>Tub<br>Tub<br>arm<br>(x) 3律<br>Pag<br>Pag<br>1<br>3<br>5                                                       | 1 uber<br>ができ<br>が 9 個<br>eが 8 m<br>eが 8 m<br>eが 8 m<br>eが 8 m<br>eが 8 m<br>e 1 〉<br>·<br>·                                                                                                    | の<br>で<br>の<br>で                                                                                                    | 用時間<br>に<br>い<br>Tu<br>まされ<br>下の切<br>ubeで                                                                                                    | 間を表<br>ubeは<br>てい、<br>気合、                                                                                     | 示し<br>t "<br>る場代<br>Sele<br>/ Ala<br><b>h</b><br>0                                 | ます。<br>"<br>合、So<br>ctボジ<br>h<br>4<br>4                                              | 。<br>で表<br>elect<br>マンを<br>生時                                                                                                    | 示され ボタン ジャンク ディング ディング ディング かんしん しんしょう かんしん しんしょう ディング しんしょう かんしん しんしょう かんしん しんしん しんしん しんしん しんしん しんしん しんしん しんし | います<br>シンを<br>打<br>ても        | <sup>⊤</sup> 。<br>₹Pa                                                                                                    | <pag<br>ge2&gt;<br/>2<br/>4<br/>6</pag<br>                           | e2> (<br>- に転<br>- ・                             | こ転<br>換さ<br>ト<br>ト                                      | 奥でき<br>れま:<br>h<br>h                | きます<br>せん)<br>h<br>h                    | h<br>h                | h                           |    |
| 里結;<br>Tube<br>Tub<br><b>arm</b><br>x) 3<br>行<br>1<br>3<br>5<br>7                                                             | Tubed<br>ができ<br>の<br>の<br>の<br>の<br>の<br>の<br>の<br>の<br>の<br>の<br>の<br>の<br>の<br>の<br>の<br>の<br>の<br>の<br>の                                                                                                    | ので動個<br>状番<br>h<br>A<br>h                                                                                                    | 用時間<br>はいTu<br>まされ<br>下の切<br>ubeで<br>ト<br>し                                                                                                    | 間を表<br>はubeは<br>てい、<br>でH/V<br>h<br>-<br>h                                                                    | 示し<br>は "<br>る場合<br>Sele<br>/ Ala<br><b>h</b><br>0<br>h                            | ます。<br>" ら、Si<br>ctボタ<br>h<br>4<br>4<br>h                                            | 。<br>で表え<br>マンを<br>生時                                                                                                    | 示され ボタン                                                                                                    | います<br>ンを判<br>ても             | 。<br>甲し <<br><pa< td=""><td><pag<br>ge2&gt;<br/>2<br/>4<br/>6<br/>8</pag<br></td><td>e2&gt; (<br/>&gt; に転<br/>・</td><td>こ転<br/>読換さ<br/>h h h<br/>h</td><td></td><td>fます<br/>ト<br/>ト<br/>ト</td><td>h<br/>h<br/>h</td><td>h<br/>h<br/>h</td><td></td></pa<>                                                          | <pag<br>ge2&gt;<br/>2<br/>4<br/>6<br/>8</pag<br>                     | e2> (<br>> に転<br>・                               | こ転<br>読換さ<br>h h h<br>h                                 |                                     | fます<br>ト<br>ト<br>ト                      | h<br>h<br>h           | h<br>h<br>h                 |    |
| 里結元<br>Tube<br>Tub<br>arm<br>x) 3者<br>Pag<br>1<br>3<br>5<br>7                                                                 | Tubed<br>ができ<br>のが 9個<br>の<br>の<br>の<br>の<br>の<br>の<br>の<br>の<br>の<br>の<br>の<br>の<br>の<br>の<br>の<br>の<br>の<br>の<br>の                                                                                                    | のです<br>動個<br>状番<br>h<br>A<br>h                                                                                                    | 用時間<br>にいTi<br>話され<br>い<br>ubeで                                                                                                    | 間を表<br>ubeは<br>てい、<br>で<br>日/ハ                                                                                | 示し<br>は "                                                                          | ます。<br>"<br>合、So<br>ctボグ<br><u>h</u><br>4<br>4<br>h                                  | 。<br>で表え<br>マンを<br>生時                                                                                                    | 示され ボタン ジャーク ディング ディング ディング しょう しょう しょう しょう しょう しょう しょう しょう しょう しょう                                            | います アンを 打ても                  | F.<br>₹Pa                                                                                                    | <pag<br>ge2&gt;<br/>2<br/>4<br/>6<br/>8</pag<br>                     | e2> (<br>> に転<br>・                               | こ転<br>技<br>さ<br>わ<br>り<br>り                             |                                     | きます<br>ト<br>ト<br>ト                      | h<br>h<br>h           | h<br>h<br>h                 |    |
| 里結;<br>「ube<br>Tub<br>arm<br>x) 3<br>1<br>3<br>7<br>Pag<br>Pag                                                                | Tubed<br>ができ<br>が 9個<br>の<br>発生<br>5<br>・<br>1<br>・<br>・<br>・<br>・<br>・<br>・<br>・                                                                                                    | のです<br>通個<br>状番<br>h<br>A<br>h<br>h                                                                                                    | 田時間<br>にいTu<br>話され<br>ubeで                                                                                                    | 間をおは、<br>で、H/V<br>h<br>h                                                                                      | 示し<br>t "<br>Sele<br>/ Ala<br><u>h</u><br>0<br>h                                   | ます。<br>"<br>合、S<br>ctボタ                                                              | 。<br>で表え<br>elect.<br>マンを<br>生時                                                                                                   | 示され、ボタン                                                                                                    | 1ます<br>シを持<br>ても             | F.<br>♥■L <<br><pa< td=""><td><pag<br>ge2&gt;<br/>2<br/>4<br/>6<br/>8</pag<br></td><td>e2&gt; (<br/>&gt; に転<br/>・</td><td>こ転<br/>読換さ<br/>h<br/>h<br/>h</td><td>換でき<br/>されま<br/>・<br/>h<br/>h<br/>h<br/>h</td><td>きません)<br/>h h h<br/>h</td><td>h<br/>h<br/>h</td><td>h<br/>h<br/>h</td><td></td></pa<>             | <pag<br>ge2&gt;<br/>2<br/>4<br/>6<br/>8</pag<br>                     | e2> (<br>> に転<br>・                               | こ転<br>読換さ<br>h<br>h<br>h                                | 換でき<br>されま<br>・<br>h<br>h<br>h<br>h | きません)<br>h h h<br>h                     | h<br>h<br>h           | h<br>h<br>h                 |    |
| 里結7<br>Tube<br>Tub<br>arm<br>x) 3<br>7<br>7<br>Pag<br>7<br>Pag<br>9                                                           | Tubed<br>ができ<br>が 9個<br>eが 8<br>年<br>5<br>e 1 〉<br>・<br>・<br>・<br>・<br>・                                                                                                    | のでで通個<br>状番、<br>h<br>A<br>h<br>h                                                                                                    | H時間<br>にいてi<br>たちされ<br>い<br>し<br>し<br>し<br>ト                                                                                                    | 間を表す<br>はいしたい、<br>易合、<br>・<br>ト<br>ト                                                                          | 示し<br>t "<br>る場代<br>Sele<br>/ Ala<br><b>h</b><br>h                                 | ます。<br>* 、 Si<br>* 、 Si<br>* 、 Si<br>* 、 Si<br>* ・ * ・ * ・ * ・ * ・ * ・ * ・ * ・ * ・   | 。<br>で表え<br>elect.<br>マンを<br>生時                                                                                                   | 示された                                                                                                    | います                          | F.<br>₹Pa                                                                                                    | <pag<br>ge2&gt;<br/>2<br/>4<br/>6<br/>8<br/>A</pag<br>               | ye2> (<br>→ に転<br>・<br>・                         | こ転<br>換<br>か<br>り<br>り                                  |                                     | きます)<br>ト<br>ト                          | h<br>h<br>h           | h<br>h<br>h<br>h            |    |
| 里結7<br>Tube<br>Tub<br>arm<br>(x) 3<br>行<br>7<br>7<br>Pag<br>9<br>8                                                            | Tubee<br>ができ<br>が 9個<br>eが 8<br>年<br>、<br>5<br>・<br>(<br>・<br>・<br>・<br>・<br>・<br>・<br>・<br>・<br>・<br>・<br>・<br>・<br>・<br>・<br>・<br>・                                                                                         | の<br>で<br>動個<br>状番、<br>h<br>A<br>h<br>h<br>h                                                                                                    | 田時間<br>にいて<br>いち<br>され<br>下の切<br>い<br>し<br>し<br>ト<br>ト<br>ト                                                                                                    | 間を表す<br>はいしたし、<br>一<br>の<br>の<br>の<br>の<br>の<br>の<br>の<br>の<br>の<br>の<br>の<br>の<br>の<br>の<br>の<br>の<br>の<br>の | 示し、<br>t "<br>る場合<br>Selee<br>// Ala<br>り<br>り<br>ト<br>ト                           | ます。<br>* 、Sr<br>Ctボタ<br>h<br>h<br>h<br>h                                             | 。<br>で表え<br>マンを<br>生時                                                                                                    | 示され<br>ボタン<br>・                                                                                                | います非                         | F.<br>Ţ■L <<br><pa< td=""><td><pag<br>ge2;<br/>2<br/>4<br/>6<br/>8<br/>7<br/>C</pag<br></td><td>ue2&gt;(<br/>- に転<br/>-<br/>-<br/>-</td><td>こ転<br/>技<br/>か<br/>ト<br/>ト<br/>ト<br/>ト</td><td></td><td>sます)<br/>h<br/>h<br/>h<br/>h<br/>h</td><td>h<br/>h<br/>h<br/>h</td><td>h<br/>h<br/>h<br/>h</td><td></td></pa<> | <pag<br>ge2;<br/>2<br/>4<br/>6<br/>8<br/>7<br/>C</pag<br>            | ue2>(<br>- に転<br>-<br>-<br>-                     | こ転<br>技<br>か<br>ト<br>ト<br>ト<br>ト                        |                                     | sます)<br>h<br>h<br>h<br>h<br>h           | h<br>h<br>h<br>h      | h<br>h<br>h<br>h            |    |
| 里結7<br>Tube<br>Tub<br>Tub<br>x) 3<br>Pag<br>Pag<br><b>1</b><br><b>3</b><br><b>7</b><br><b>9</b><br><b>B</b><br>Alarn<br>Alarn | 1 ubee<br>ができ個<br>の<br>の<br>の<br>の<br>の<br>発生<br>の<br>の<br>発生<br>の<br>の<br>発生<br>い<br>い<br>の<br>発生<br>の<br>の<br>の<br>の<br>の<br>の<br>の<br>の<br>の<br>の<br>の<br>の<br>の<br>の<br>の<br>の<br>の                                       | ので随個 状番 h A A h h L L L 示                                                                                                    | 用<br>は<br>は<br>た<br>Tu<br>し<br>し<br>し<br>し<br>し<br>し<br>し<br>し<br>し<br>し<br>し<br>た<br>た<br>Tu<br>し<br>た<br>た<br>て<br>い<br>し<br>し                                                                                                    | 間を表す<br>ubeは<br>いてい、<br>一<br>ト<br>ト<br>ト<br>ト<br>ト<br>ト<br>ト                                                  | 示し、<br>ボーー・<br>る場け<br>Selee<br>/ Alaa<br>h<br>0<br>h<br>h<br>h<br>H<br>番号<br>Alarr | ます。<br>、S<br>S<br>C<br>C<br>C<br>C<br>C<br>C<br>C<br>C<br>C<br>C<br>C<br>C<br>C      | 。でelect.を<br>き<br>、<br>た<br>、<br>た<br>、<br>、<br>、<br>、<br>、<br>、<br>、<br>、<br>、<br>、<br>、<br>、<br>、                               | 示<br>ボ<br>押<br>を<br>用<br>を<br>用                                                                                | ますがもしたを                      | F。<br>デ 甲 く Pa<br>ま 5 秒間                                                                                                    | <pag<br>ge2&gt;<br/>2<br/>4<br/>6<br/>8<br/>A<br/>C</pag<br>         | e2>(<br>・ に転<br>・<br>・<br>・                      | こ<br>読<br>か<br>ト<br>ト<br>ト<br>ト<br>ト<br>ト<br>ト<br>ト     |                                     | きせん)<br>h h h<br>h h                    | h<br>h<br>h<br>h<br>h | h<br>h<br>h<br>h            |    |
| 里結7<br>「ube<br>Tub<br>Tub<br>(x) 3<br>律<br>Pag<br>1<br>3<br>5<br>7<br>Pag<br>9<br>8<br>Alarn<br>Alarn                         | 1 ubei<br>がが 9 m<br>eが 8<br>m<br>f<br>f<br>f<br>f<br>f<br>f<br>f<br>f<br>f<br>f<br>f<br>f<br>f<br>f<br>f<br>f<br>f<br>f                                                                                                    | ので随個 状番、 hAAh hh 生生表                                                                                                    | 用時Trutition multiple for the second second | 間を表は<br>ubeは<br>い、<br>で H/<br>h<br>h<br>h<br>h<br>h<br>beの<br>い<br>beは                                        | 示し、<br>************************************                                        | ます。<br>、S<br>S<br>S<br>C<br>C<br>C<br>C<br>C<br>C<br>C<br>C<br>C<br>C<br>C<br>C<br>C | 。でelect.な<br>生<br>「<br>市<br>最<br>て<br>と<br>本<br>し<br>一<br>「<br>一<br>、<br>、<br>、<br>、<br>、<br>、<br>、<br>、<br>、<br>、<br>、<br>、<br>、 | 示ボ 押 … を用 (高                                                                                                   | またち 示間 電電                    | -。<br>一<br>一<br>一<br>一<br>一<br>し<br>く<br>Pa<br>ま<br>5<br>の<br>間<br>し<br>く<br>Pa<br>ま<br>5<br>の<br>間<br>し<br>く<br>Pa                                                                                                    | <pagge2><br/>2<br/>4<br/>6<br/>8<br/>A<br/>C</pagge2>                | e2> (<br>・ に転<br>・<br>・<br>・<br>・<br>・<br>・<br>・ | こ<br>読<br>か<br>よ<br>ト<br>ト<br>ト<br>ト<br>ト<br>し<br>02 (F |                                     | きません))<br>h h h<br>h h<br>h h           | h<br>h<br>h<br>h<br>h | h<br>h<br>h<br>h            |    |
| 里結7<br>Tube<br>Tub<br>X) 3者<br>Pag<br><b>1</b><br><b>3</b><br><b>7</b><br>Pag<br><b>9</b><br><b>B</b><br>Alarn<br>Alarn       | Tuber<br>がが9m<br>eが 8<br>m<br>手<br>手<br>を<br>1<br>・<br>・<br>・<br>・<br>・<br>・<br>・<br>・<br>・<br>・<br>・<br>・<br>の<br>の<br>税<br>発<br>生<br>・<br>・<br>・<br>・<br>・<br>・<br>・<br>・<br>・<br>・<br>・<br>・<br>・<br>・<br>・<br>・<br>・<br>・ | の<br>で<br>動個<br>状番、<br>h<br>A<br>A<br>h<br>h<br>h<br>L<br>し<br>し<br>、<br>XC-1                                                                                                    | 用時Trutition Julian Control Truting Julian Control Truting Julian C | 間を表は<br>いてい、<br>、<br>、<br>、<br>、                                                                              | 示し<br>、 "<br>る場合<br>Sele<br>/ Alaa<br>h<br>h<br>h<br>h<br>H                        | ます。<br>SS<br>Ctボグ<br>ト<br>4<br>ト<br>ト<br>ト<br>Alarm<br>価<br>朝                        | 。<br>で表え<br>マンを<br>生時<br>「<br>前<br>最<br>と<br>使<br>AL-04                                                                           | 「「「「「「「」」」で、「「」」で、「」「「」」で、「」「」で、「」」で、「」                                                                        | はいて 一 一 示間 電表                | -。<br>一<br>一<br>一<br>一<br>一<br>一<br>一<br>し<br>く<br>Pa<br>ま<br>5<br>砂<br>間<br>し<br>く<br>Pa<br>ま<br>5<br>砂<br>間<br>し<br>く<br>Pa                                                                                                    | <pag<br>ge2&gt;<br/>2<br/>4<br/>6<br/>8<br/>C<br/>間隔で<br/>)</pag<br> | e2>(<br>・<br>・<br>・<br>・<br>・<br>・<br>・<br>・     | こ転さ<br>検<br>h<br>h<br>h<br>h<br>h<br>h<br>c<br>U<br>(F  |                                     | きせん)<br>ト<br>ト<br>ト<br>ト<br>ト<br>ト<br>ト | h<br>h<br>h<br>h<br>h | h<br>h<br>h<br>h<br>j<br>–) |    |

#### Menu

|   | En | ter | ホタ | ノを | 押9 | とメ. |   | 画面に | 坛揆 | しま | 9.0 |   |   |   |    |  |
|---|----|-----|----|----|----|-----|---|-----|----|----|-----|---|---|---|----|--|
| 1 |    |     | Т  | 0  | t  | а   | Ι | Т   | i  | m  | е   |   | : | [ | 0] |  |
| 2 | 2  |     | т  | u  | b  | е   |   | I   | n  | f  | ο   |   | : | [ | 1  |  |
| 3 | 8  |     | т  | u  | b  | е   |   | R   | е  | s  | е   | t | : | [ | 1  |  |
| 4 | ŀ  |     | С  | t  | r  | Т   |   | S   | е  | t  |     |   | : | [ | 1  |  |

|        |   | 122 10 |
|--------|---|--------|
| ~ -    | _ |        |
| <br>~- | _ |        |

- Selectボタンを押して順次的にメニューを選択できます。 2.メニュー進入

- Enterボタンを押すと選択したメニューに進入します。

#### 1. Total Time

会体 Tuba時間主子

| 土仲「 | upe | 可即 | 12/11 |   |   |   |   |   |   |   |   |   |
|-----|-----|----|-------|---|---|---|---|---|---|---|---|---|
| 1   |     | h  | h     | h | h | h | 2 | h | h | h | h | h |
| 3   |     | h  | h     | h | h | h | 4 | h | h | h | h | h |
| 5   |     | h  | h     | h | h | h | 6 | h | h | h | h | h |
| 7   |     | h  | h     | h | h | h | 8 | h | h | h | h | h |

- 全体 Tubeの使用時間及び Alarm情報を表示します。

※ page 04 " ▶ 基本画面 " 動作方法参照

#### 2. Tube Info (Tube Information)

Tube個別情報表示 : 各 Tubeの状態確認可能 (使用時間、Alarm、Overtime)

#### \* Tube 1 \* Time : h h h h h Alarm : 0 f f : 0 f f Over Time 1. \* Tube1 \* - Selectボタンを押して順次的に Tube番号を選択できます。 2. Time 状態 - Tubeの使用時間を表示します。 3. Alarm 状態 1) AL-04:高電圧異常 2) AL-02:内部 Systemエラー 4. Overtime 状態 1) On: Tubeの使用可能時間が経過し交換周期になったことを意味します。 2) Off : Tubeを続けて使用できることを意味します。 3. Tube Reset Tube Reset情報確認 1) 正常状態 Tube 1. hhhhh 2. hhhhh 0 1 3. h h h h h 4. h h h h h 5 . - - - - 6 . - - - -7. - - - - 8. - - - -- Tube Resetは Interlock Off状態で進入が可能です。 - 個別 Tube Reset情報を表示します。(最大 8個) - Time Reset回数分情報を表示します。 ex) Time Resetを総 3回実行したなら 3番までは以前 Tubeの Reset前までの使用時間を 4番は現在 Tubeの使用時間を表示します。4番以後は "-----" で表示されます。 - Time Resetを 8回以上実行しましたら 9回からは 8番の位置に情報が更新されます。 - Selectボタンを押して順次的に個別 Tubeの Reset情報を確認できます。 2) Alarm or Overtime 発生状態 Tube 1. h h h h h 2.hhhhh 4. AL-04 0 1 3. h h h h h 5 . - - - - -6. - - -Reset 7. ----8. - - - -- Alarmまたは Overtimeが発生した Tubeは現在使用時間の代わりに状態情報を表示します。 ※ AL-04 : 高電圧異常 / Over : Overtime (内部 Systemエラーは表示されない) - Alarmまたは Overtimeが発生した Tubeは Resetが可能です。 ※ Display左側下段に "Reset " 文句が光ります。 ※ Overtime発生以前Reset時使用時間は維持されます。

06

#### 3) Tube Reset 方法

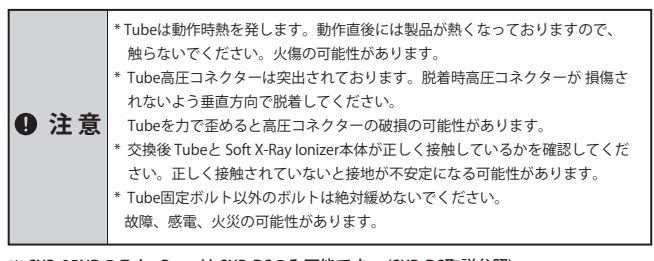

※ SXB-05NDの Tube Resetは SXB-DSのみ可能です。 (SXB-DS取説参照)

#### ① Tube 分離

- Controller後面の電源スイッチをOffしTubeを分離して下さい。

#### ② Tube 交換

- Tube交換が完了したら Controller後面の電源スイッチを Onにして下さい。 ※ Tubeの交換はsoft x-ray bar 取説を参照

## ③ Tube Reset 条件確認

| <u> </u> |   |   |   | PLPO | <i>.</i> |   |   |   |   |   |   |   |   |   |   |   |
|----------|---|---|---|------|----------|---|---|---|---|---|---|---|---|---|---|---|
| Т        | u | b | е |      | 1        | h | h | h | h | h | 2 | h | h | h | h | h |
|          | 0 | 1 |   |      | 3        | h | h | h | h | h | 4 | А | L | - | 0 | 4 |
|          |   |   |   |      | 5        | - | - | - | - | - | 6 | - | - | - | - | - |
| R        | е | s | е | t    | 7        | - | - | - | - | - | 8 | - | - | - | - | - |

- Alarm または Overtimeが発生した Tubeは Resetが可能です。

- Interlock Off状態で Selectボタンを押して Resetしたい Tubeを選択します。

|                                                                                                    | 0                                                                                                    | 1                                                                                                    |                                        |                                                                                                    | 3                                                                                                    |                                                                                                    | h                                                                                                    | h                                                                                                    | h                                                                                                    | h                                                                                                    | h                                                                                                    |                                                                                                    | 4                                                                    |                                                             | Р                                                                                                    | r                                                                                           | 0            |
|----------------------------------------------------------------------------------------------------|----------------------------------------------------------------------------------------------------|----------------------------------------------------------------------------------------------------|----------------------------------------|----------------------------------------------------------------------------------------------------|----------------------------------------------------------------------------------------------------|----------------------------------------------------------------------------------------------------|----------------------------------------------------------------------------------------------------|----------------------------------------------------------------------------------------------------|----------------------------------------------------------------------------------------------------|----------------------------------------------------------------------------------------------------|----------------------------------------------------------------------------------------------------|----------------------------------------------------------------------------------------------------|----------------------------------------------------------------------|-------------------------------------------------------------|----------------------------------------------------------------------------------------------------|---------------------------------------------------------------------------------------------|--------------|
| _                                                                                                    |                                                                                                    |                                                                                                    |                                        |                                                                                                    | 5                                                                                                    |                                                                                                    | -                                                                                                    | -                                                                                                    | -                                                                                                    | -                                                                                                    | -                                                                                                    |                                                                                                    | 6                                                                    |                                                             | -                                                                                                    | -                                                                                           | -            |
| - F<br>- T                                                                                                    | Run/S                                                                                                    | Stop<br>Rese                                                                                                    | ッ<br>ボタ<br>et進                         | 、<br>ンを<br>入後約                                                                                                    | ,<br>約5和<br>約5秒                                                                                                    | ・<br>砂以」                                                                                                    | 上押<br>上待機                                                                                                    | すと<br>豊して                                                                                                    | Tube                                                                                                    | Res                                                                                                    | etに述<br>ゝ。                                                                                                    | 進入                                                                                                    | します                                                                  | •                                                           |                                                                                                    |                                                                                             |              |
| 5) - 1                                                                                                    | I Tub                                                                                                    | e Re                                                                                                    | eset )                                 | 戓功                                                                                                    |                                                                                                    |                                                                                                    |                                                                                                    |                                                                                                    |                                                                                                    |                                                                                                    |                                                                                                    |                                                                                                    |                                                                      |                                                             |                                                                                                    |                                                                                             |              |
| т                                                                                                    | u                                                                                                    | b                                                                                                    | е                                      |                                                                                                    | 1                                                                                                    | •                                                                                                    | h                                                                                                    | h                                                                                                    | h                                                                                                    | h                                                                                                    | h                                                                                                    | ſ                                                                                                    | 2                                                                    |                                                             | h                                                                                                    | h                                                                                           | h            |
|                                                                                                    | 0                                                                                                    | 1                                                                                                    |                                        |                                                                                                    | 3                                                                                                    | ·                                                                                                    | h                                                                                                    | h                                                                                                    | h                                                                                                    | h                                                                                                    | h                                                                                                    |                                                                                                    | 4                                                                    | •                                                           | R                                                                                                    | e                                                                                           | S            |
| R                                                                                                    | e                                                                                                    | s                                                                                                    | e                                      | t                                                                                                    | 7                                                                                                    | :                                                                                                    | -                                                                                                    | -                                                                                                    | -                                                                                                    | -                                                                                                    | -                                                                                                    |                                                                                                    | 8                                                                    | :                                                           | -                                                                                                    | -                                                                                           | -            |
| - (<br>5) - 2                                                                                                    | 2 Tub                                                                                                    | roller<br>be Re                                                                                                    | r後面<br>eset #                          | 」の電<br>うの電<br>失敗                                                                                                    | こ<br>い<br>に<br>い<br>に                                                                                                    | イッ                                                                                                    | :1動11<br>/チを                                                                                                    | Fの11<br>切つ                                                                                                    | た後                                                                                                    | Onl                                                                                                    | 。<br>こする                                                                                                    | 3EI                                                                                                    | E常的                                                                  | りに重                                                         | が乍し                                                                                                    | ノます                                                                                         | F.           |
| Т                                                                                                    | u                                                                                                    | b                                                                                                    | е                                      |                                                                                                    | 1                                                                                                    |                                                                                                    | h                                                                                                    | h                                                                                                    | h                                                                                                    | h                                                                                                    | h                                                                                                    |                                                                                                    | 2                                                                    |                                                             | h                                                                                                    | h                                                                                           | h            |
|                                                                                                    | 0                                                                                                    | 1                                                                                                    |                                        |                                                                                                    | 3                                                                                                    |                                                                                                    | h                                                                                                    | h                                                                                                    | h                                                                                                    | h                                                                                                    | h                                                                                                    |                                                                                                    | 4                                                                    |                                                             | Ε                                                                                                    | r                                                                                           | r            |
| R                                                                                                    | e                                                                                                    | ç                                                                                                    | e                                      | t                                                                                                    | 5<br>7                                                                                                    | •                                                                                                    | -                                                                                                    | -                                                                                                    | -                                                                                                    | -                                                                                                    | -                                                                                                    |                                                                                                    | 6<br>8                                                               | ·                                                           | -                                                                                                    | -                                                                                           | -            |
| 4.<br>R                                                                                                    | Ctrl<br>MS(R                                                                                                    | Set<br>leal I                                                                                                    | <b>(Cor</b><br>Moni                    | n <b>troll</b><br>itorin                                                                                                    | er Se<br>Ig Sy                                                                                                    | ettin<br>sten                                                                                                    | <b>g)</b><br>n) 通1                                                                                                    | 信用                                                                                                    | Add                                                                                                    | ress S                                                                                                    | Settin                                                                                                    | ng及                                                                                                    | び接網                                                                  | 売され                                                         | れた                                                                                                    | Tube                                                                                        | eの           |
| A                                                                                                    | d                                                                                                    | d                                                                                                    | r                                      | e                                                                                                    | s                                                                                                    | s                                                                                                    | ,                                                                                                    |                                                                                                    |                                                                                                    |                                                                                                    |                                                                                                    | 5/~                                                                                                    | - 1-21                                                               | :                                                           |                                                                                                    | -                                                                                           | -            |
| т                                                                                                    |                                                                                                    | Ь                                                                                                    | •                                      |                                                                                                    | Ν                                                                                                    | u                                                                                                    | m                                                                                                    | b                                                                                                    | e                                                                                                    | r                                                                                                    |                                                                                                    |                                                                                                    |                                                                      | :                                                           |                                                                                                    | -                                                                                           | -            |
| :                                                                                                    | ĩ                                                                                                    | -                                                                                                    | e                                      |                                                                                                    | -                                                                                                    |                                                                                                    |                                                                                                    |                                                                                                    |                                                                                                    |                                                                                                    |                                                                                                    |                                                                                                    |                                                                      |                                                             |                                                                                                    |                                                                                             |              |
| 1<br>1.<br>                                                                                                    | Addu<br>Select<br>Tube<br>Select<br>Over<br>Select                                                                                                    | F<br>F<br>F<br>ressfu<br>な数タ<br>は<br>ボ<br>マ<br>マ<br>マ                                                                                                    |                                        | 2 押して<br>押して<br>伊して<br>e Inte                                                                                                    | O<br>A<br>C川頂ジ<br>Cノ頂ジ<br>SXC-1<br>C 変更<br>erface                                                                                                    | v<br>I<br>次的に<br>たのに<br>10BT<br>夏でき                                                                                                 | e<br>a<br>こ Add<br>こ Tub<br>で Only<br>きます<br>明                                                                                                    | r<br>r<br>dress<br>()<br>()<br>()<br>(2)                                                                                                    | t<br>m<br>値を習<br>めを変<br>OFF                                                                                                    | i<br>変更で<br>空更で<br>: Alar                                                                                                    | m<br>できまう<br>きまう<br>m Inte                                                                                                    | e<br>す。<br>す。(<br>erfac                                                                                                    | (1~1<br>1~12<br>eで使                                                  | :<br>6)<br>2)                                               |                                                                                                    | -                                                                                           | -            |
| - I<br>I<br>1                                                                                                    | Addin<br>Select<br>Tube<br>Select<br>Over<br>Select<br>Over<br>Select<br>Over<br>Select<br>Over<br>Select<br>Over<br>Select<br>Over<br>Select<br>Over<br>Select<br>Over<br>Select<br>Over<br>Select<br>Over<br>Select<br>Select                                                                                                    | F<br>F<br>F<br>F<br>F<br>F<br>F<br>F<br>F<br>F<br>F<br>F<br>F<br>F<br>F<br>F<br>F<br>F<br>F                                                                                                    |                                        | 理押 押2定押 e Inter<br>は (SXC)<br>global<br>global<br>global                                                                                                    | O<br>A<br>CI順ば<br>CI順ば<br>CI順ば<br>CZ変変<br>CZ変変<br>CZ変変<br>CZ変変<br>CZで変変<br>CZで変変<br>CZで変変<br>CZで変変<br>CZで変変<br>CZで変変<br>CZで変変<br>CZで変変<br>CZで変変<br>CZで変変<br>C<br>C<br>の<br>の<br>た<br>い<br>の<br>に<br>の<br>た<br>、<br>つ<br>の<br>の<br>た<br>、<br>つ<br>の<br>の<br>の<br>の<br>た<br>、<br>つ<br>の<br>の<br>の<br>の<br>の<br>の<br>の<br>の<br>の<br>の<br>の<br>の<br>の<br>の<br>の<br>の<br>の<br>の                                                                                                    | v<br>I<br>次<br>次<br>次<br>次<br>次<br>次<br>次<br>次<br>次<br>次<br>の<br>の<br>の<br>の<br>の<br>の<br>の<br>の<br>の<br>の<br>の<br>の<br>の           | e a c Add<br>c Add<br>c Tubby<br>たま用)<br>上中 状々点<br>る                                                                                                    | r<br>r<br>dress <sup>4</sup><br>の<br>の<br>こ<br>2)<br>目<br>日<br>日<br>り<br>で<br>進<br>月<br>等<br>し<br>で<br>の<br>で<br>の<br>の<br>で<br>の<br>の<br>で<br>の<br>の<br>の<br>の<br>の<br>の<br>の<br>の<br>の<br>の                                                                                                    | t<br>m<br>値をす<br>数を変<br>OFF<br>iterfa<br>interfa                                                                                                    | i<br>変更で<br>:Alar<br>cce Al<br>acce A<br>、次の                                                                                                    | m<br>                                                                                                    | e<br>す。<br>す。<br>す。<br>(<br>け)<br>ま<br>出<br>り                                                                                                    | (1~1<br>1~12<br>eで使<br>了<br>定変!                                      | :<br>6)<br>2)<br>更がす                                        | 可能で                                                                                                    | -<br>-                                                                                      | -            |
| ・<br>I<br>I<br>I<br>I<br>I<br>I<br>I<br>I<br>I<br>I<br>I<br>I<br>I                                                                                                    | Addr<br>Gelect<br>Tube<br>Gelect<br>Gelect<br>Over<br>Gelect<br>Over<br>Gelect<br>OVer<br>Gelect<br>OVer<br>Gelect<br>OVer<br>Gelect<br>OVer<br>Gelect<br>OVer<br>Gelect<br>Over<br>Gelect<br>Over<br>Over<br>Over<br>Over<br>Over<br>Over<br>Over<br>Over                                         | F<br>F<br>F<br>F<br>F<br>F<br>F<br>F<br>F<br>F<br>F<br>F<br>F<br>F<br>F<br>F<br>F<br>F<br>F                                                                                                    |                                        | 理押 押 <b>没</b> 押 elter<br>(SXC)<br>g&を直は<br>了す                                                                                                    | OA<br>てI頃が<br>てI頃が<br>SXC-・・<br>10周<br>izer重<br>nizer重<br>nizer重<br>nizer重<br>10秒<br>周<br>ると・                                                                                                    | v<br>り<br>い<br>の<br>い<br>の<br>の<br>の<br>の<br>の<br>の<br>の<br>の<br>に<br>の<br>の<br>の<br>の<br>の<br>の<br>の<br>の<br>の<br>の<br>の<br>の<br>の | e a c Add c Tubby c t t t t t t t t t t t t t t t t t t                                                                                                    | r<br>r<br>dress<br>の<br>で<br>。<br>2)<br>In<br>日時<br>変を起<br>れ<br>た<br>,                                                                                                    | t<br>m<br>値を変変の<br>OFF<br>iterfara<br>がとっ<br>設定                                                                                                    | i<br>変更でで<br>Alar<br>ice Alar<br>ice Alar<br>ice Alar<br>ice Alar<br>ice Alar                                                                                                    | m<br>できます。<br>m Inter<br>arm 出却<br>での項目                                                                                                    | e<br>す。<br>す。<br>す。<br>す。<br>に<br>け<br>の<br>認<br>する。                                                                                                    | (1~1<br>1~12<br>eで使<br>つ<br>たをす                                      | :<br>6)<br>2)<br>河田<br>更が「                                  | 可能で                                                                                                    | -<br>-<br>です。<br>下のI                                                                        | -<br>-<br>画面 |
| ・<br>I<br>I<br>1 S<br>2 S<br>3 S<br>1 S<br>3 S<br>1 S<br>3 S<br>1 S<br>3 S<br>1 S<br>3 S<br>1 S<br>3 S<br>1 S<br>5 S<br>1 S<br>5 S<br>5 S<br>1 S<br>5 S<br>5. | Addu<br>jelect<br>Tube<br>jelect<br>Over<br>jelect<br>Nam<br>の<br>い<br>の<br>い<br>の<br>い<br>で<br>し<br>の<br>い<br>の<br>い<br>し<br>の<br>い<br>し<br>の<br>し<br>の<br>い<br>し<br>い<br>し<br>い<br>し<br>い<br>し<br>い<br>し<br>い<br>し<br>い<br>し<br>い<br>し<br>い<br>し<br>い<br>し<br>い<br>し<br>い<br>し<br>い<br>し<br>い<br>し<br>い<br>し<br>い<br>し<br>い<br>し<br>い<br>し<br>い<br>し<br>い<br>し<br>い<br>し<br>い<br>し<br>い<br>し<br>い<br>し<br>い<br>し<br>い<br>し<br>い<br>し<br>い<br>し<br>い<br>し<br>い<br>い<br>し<br>い<br>し<br>い<br>い<br>い<br>し<br>い<br>い<br>い<br>い<br>い<br>い<br>い<br>い<br>い<br>い<br>い<br>い<br>い                                                                                                    | FF<br>result market and a second and a second and a secon |                                        | 加押 押 <b>没</b> 押 e Inter<br>(SXC) gy lon<br>gy lon<br>gy lo | OA<br>CI順次<br>CI順次<br>CZ2<br>CZ2<br>CZ2<br>CZ2<br>CZ2<br>CZ2<br>CZ2<br>CZ2                                                                                                    | v<br>I<br>次<br>次<br>い<br>10<br>10<br>10<br>10<br>10<br>10<br>10<br>10<br>10<br>10                                                   | e a c Addc c Tubby for で 更 P w                                                                                                    | r<br>r<br>dress <sup>e</sup><br>の<br>の<br>こ<br>2)<br>に<br>時時<br>じ<br>ど<br>をしま<br>た<br>ー<br>ー<br>の<br>の<br>し<br>て<br>し<br>の<br>の<br>し<br>て<br>の<br>の<br>し<br>て<br>の<br>の<br>し<br>て<br>の<br>の<br>し<br>て<br>の<br>の<br>し<br>て<br>の<br>し<br>て<br>の<br>の<br>し<br>の<br>し | t<br>m<br>値をす<br>のFF<br>にterfa<br>nterfa<br>がとっ<br>設<br>で<br>す。<br>と                                                                                                    | i<br>変更で<br>こ Alar<br>ce Ala<br>ce Alar<br>前<br>の<br>の<br>な<br>の<br>で<br>。<br>で<br>。<br>。<br>ん<br>し<br>で<br>。<br>の<br>で<br>。<br>、<br>ん<br>し<br>本<br>。<br>の<br>、<br>の<br>し<br>、<br>の<br>の<br>の<br>、<br>の<br>し<br>、<br>の<br>の<br>、<br>の<br>し<br>、<br>の<br>の<br>の<br>、<br>の<br>の<br>、<br>の<br>の<br>、<br>の<br>の<br>、<br>の<br>の<br>、<br>の<br>の<br>の<br>、<br>の<br>の<br>の<br>、<br>の<br>の<br>の<br>の<br>の<br>の<br>の<br>の<br>の<br>の<br>の<br>の<br>の                                                                                                    | m<br>デきまず<br>かの項目<br>保存す<br>の                                                                                                    | e<br>す。<br>す。<br>す。<br>は<br>た<br>出<br>ガ<br>よ<br>出<br>ガ<br>ま<br>の<br>認<br>する。                                                                                                    | (1~1)<br>1~12<br>eで使<br>ひ<br>な定変!<br>ととす<br><b>f</b>                 | :<br>6)<br>第<br>更が<br>に、                                    | 可能で                                                                                                    | -<br>-<br>です。<br>下の!                                                                        | _<br><br>画面  |
| ・<br>I<br>I<br>1 5<br>2 5<br>3 5<br>1. 1. 2<br>3 5<br>1. 1. 2<br>3 5<br>1. 1. 2<br>※ ※ ※ する<br>- C 屯 ITTC                                                                                                    | イ<br>/<br>Addati<br>Gelect<br>Tube<br>Gelect<br>Over<br>Gelect<br>Over<br>Gelect<br>Over<br>Gelect<br>Over<br>Gelect<br>Over<br>Gelect<br>Over<br>Over<br>Gelect<br>Over<br>Over | F F F F F F F F F F F F F F F F F F F                                                                                                    |                                        | mu 押 押Cを押 e Inter<br>ので、 (SXCC)<br>ので、 Inter<br>ので、 Inter                                                                                                    | OA<br>「「「「「SXC-空夏」<br>「TTTTTTTTTTTTTTTTTTTTTTTTTTTTTTTTTTTT                                                                                                    | v L の の IDE CET 加動動 och CET で の 切り の IDE CET 加動動 och CET で の 切り 合 UD い et time                                                      | e a Add Construction Add Construction Construction Constructico Constructico Construction Construction Construction Cons | r<br>r<br>dress:<br>の<br>の<br>で<br>2)<br>時時<br>い<br>で<br>2)<br>の<br>で<br>の<br>で<br>2)<br>の<br>で<br>の<br>で<br>の<br>で<br>の<br>で<br>の<br>で<br>の<br>で<br>の<br>で<br>の<br>で<br>の<br>で<br>の                                                                                                    | t<br>m<br>値を3<br>のFF のFF<br>す。<br>ひ<br>で<br>の<br>の<br>の<br>の<br>の<br>の<br>の<br>の<br>の<br>の<br>の<br>の<br>の<br>の<br>の<br>の<br>の<br>の                                                                                                    | i<br>更でで、Alar<br>に Alar<br>に Alar<br>で Alar<br>で Alar<br>で Alar<br>で Alar<br>で の 、 値 a<br>更表 Off(                                                                                                    | m State at a state at a state a     | e e f 設に 進い                                                                                                    | (1~1<br>1~12<br>1~12<br>に変<br>したとく<br><b>f</b><br>一定、メ               | · · · · · · · · · · · · · · · · · · ·                       |                                                                                                    | -<br>-<br>-<br>-<br>-<br>-<br>-<br>-<br>-<br>-<br>-<br>-<br>-<br>-<br>-<br>-<br>-<br>-<br>- |              |
| ・<br>I<br>I<br>1                                                                                                    | Addu<br>Select<br>Tube<br>Select<br>Over<br>Select<br>Over<br>Select<br>Select<br>Over<br>Select<br>Select<br>Over<br>Select<br>Select                                                                                                    | F<br>F<br>F<br>F<br>F<br>F<br>F<br>F<br>F<br>F<br>F<br>F<br>F<br>F<br>F<br>F<br>F<br>F<br>F                                                                                                    | e                                      | 2 押 押CC (C) で<br>伊伊 して (C) で<br>(SXC) の<br>取り し に<br>の<br>変 ・<br>m trol<br>の<br>変 ・<br>m trol                                                                                                    | OA<br>CI頂 以て、<br>CC 変で<br>CC 変で<br>CC ので<br>CC ので<br>CC の<br>CC の<br>CC | v<br>に<br>か<br>い<br>の<br>た<br>の<br>の<br>の<br>の<br>の<br>の<br>の<br>の<br>の<br>の<br>の<br>の<br>の                                         | e a c Add c Tubbye mtto 更 P w 再は d gd trolle P                                                                                                    | r<br>r<br>r<br>dress <sup>4</sup><br>の<br>で<br>。<br>2)<br>時時<br>に<br>変<br>れた<br>で<br>の<br>で<br>の<br>で<br>の<br>の<br>で<br>の<br>の<br>で<br>の<br>の<br>の<br>の<br>の<br>の                                                                                                    | t<br>m<br>値を変<br>のFFF<br>はterfa<br>れterfa<br>がたき。<br>設<br>e<br>r<br>い<br>にに<br>の<br>の<br>に<br>の<br>で<br>の<br>で<br>の<br>で<br>の<br>で<br>の<br>で<br>の<br>で<br>の<br>の<br>で<br>の<br>の<br>で<br>の<br>の<br>で<br>の<br>の<br>の<br>の<br>で<br>の<br>の<br>の<br>の<br>の<br>の<br>の<br>の<br>の<br>の<br>の<br>の<br>の<br>の<br>の<br>の<br>の<br>の<br>の<br>の | i<br>更でで、Alar<br>でので、<br>でので、<br>値<br>a<br>のでを<br>のでを<br>ので、<br>のでで、<br>のででで、<br>のでで、<br>のでで<br>のでで | m<br>きまます。<br>m Inter arrived arrived ar | e す。 ( 力 力 す e f 設に 2700 e                                                                                                    | (1~1<br>1~12<br>cで使<br>」<br>定変<br>とと<br>く<br><b>f</b><br>定、メニ<br>の面面 | ::<br>6) 2) 用 更 5. で二 ftが [<br>前が [                         | 可能で<br>以一<br>し<br>を<br>す。<br>Displa                                                                     |                                                                                             |              |
| ・<br>I<br>I<br>1. <u>-</u> 2. <u>-</u> 3. <u>-</u> 1<br>4. 1) 2<br>Co各設 べ表 FTO                                                                                                    | Addu<br>Select<br>Tube<br>Select<br>Over<br>Select<br>OVer<br>Select<br>OVER<br>Select<br>OVER<br>Select<br>OVER<br>Select<br>Select<br>Sele                                                                                                    | FF<br>FF<br>FF<br>F<br>F<br>F<br>F<br>F<br>F<br>F<br>F<br>F<br>F                                                                                                    | e DDDDDDDDDDDDDDDDDDDDDDDDDDDDDDDDDDDD | 理押 押22年 Interest の変 ntrols                                                                                                    | OA<br>CI順頃で、CCCCCCCCCCCCCCCCCCCCCCCCCCCCCCCCCCCC                                                                                                    | v<br>v<br>v<br>v<br>v<br>v<br>v<br>v<br>v<br>v<br>v<br>v<br>v<br>v                                                                  | e a dd cots:用UP.PFP 研究で 更 P w 再f dd dd p r                                                                                                    | r<br>r<br>r<br>dress<br>か<br>c<br>。<br>2)<br>時時<br>じ<br>で<br>。<br>2)<br>時時<br>じ<br>で<br>。<br>2)<br>時時<br>じ<br>進<br>行<br>の<br>で<br>。<br>2)<br>時時<br>じ<br>で<br>。<br>2)<br>で<br>の<br>で<br>。<br>2)<br>い<br>た<br>。<br>2)<br>い<br>日<br>で<br>の<br>で<br>の<br>で<br>の<br>の<br>の<br>の<br>の<br>の<br>の<br>の<br>の<br>の<br>の<br>の<br>の<br>の                                                                                                    | t m<br>値を変 のFFF の<br>itterfa がとう。<br>c r に Cff<br>lock ig c o                                                                                                    | i<br>変更でで、Alar<br>でで、Alar<br>でので、値<br>a<br>変をのの<br>が行う。<br>a<br>c                                                                                                    | m きます m Inter and での項 存す ちっ ポンシー しょう しょう しょう しょう しょう しょう しょう しょう しょう しょう                                                                                                    | e<br>す。 「す。 (<br>す。 (<br>す。 (<br>方<br>は<br>た<br>ず<br>の<br>記<br>す<br>る<br>。<br>・<br>て<br>で<br>で<br>、<br>に<br>の<br>で<br>の<br>で<br>の<br>で<br>の<br>の<br>の<br>の<br>の<br>の<br>の<br>の<br>の<br>の<br>の<br>の<br>の                                                                                                    | (1~1<br>1~12<br>cで使<br>了<br>定変:<br>ととも<br><b>f</b><br>位ズ:<br>の可<br>の | ::<br>6) 2) 明 更 が で し い の の の の の の の の の の の の の の の の の の | 可能で<br>び<br>し<br>に<br>す<br>。<br>f                                                                       | <br><br><br><br><br><br><br><br><br>                                                        |              |
| ・<br>I<br>I<br>I<br>I<br>I<br>I<br>I<br>I<br>I<br>I<br>I<br>I<br>I                                                                                                    | イ<br>/<br>Addu<br>Select<br>Tube<br>Select<br>Over<br>Select<br>Over<br>Select<br>Select<br>Over<br>Select<br>Select                                                                                                    | FF<br>FF<br>FF<br>FF<br>FF<br>FF<br>FF<br>FF<br>FF<br>FF                                                                                                    | ■                                      | 理押押2000年1000年10月1日<br>一番目前の1000年10日<br>一番目前の1000年10日<br>一番目前の100日<br>一番目前の100日<br>日本日前前の100日<br>日本日前前の100日<br>日本日前前の100日<br>日本日前日前日前日前日前日<br>日本日前日前日<br>日本日前日前日前日<br>日本日前日前日<br>日本日前日前日<br>日本日前日<br>日本日前日<br>日本日前日<br>日本日前日<br>日本日前日<br>日本日前日<br>日本日前日<br>日本日前日<br>日本日前日<br>日本日前日<br>日本日前日<br>日本日前日<br>日本日前日<br>日本日前日<br>日本日前日<br>日本日前日<br>日本日前日<br>日本日前日<br>日本日<br>日本                                                                                                    | OA<br>CI順道ででのControl Control C                                                                                                    | ▼ I C C C C C C C C C C C C C C C C C C                                                                                             | e a c Add c c O S 注別 り 手序 研げで 更 P w 再 f G trong trong the U S Add c c O S 注別 り 手序 切 た c C O S 注別 り 手序 切 た c C O S 注別 り 手 で ま                                                                                                    | r<br>r<br>r<br>r<br>r<br>r<br>r<br>r<br>r<br>r<br>r<br>r<br>r<br>r<br>r<br>r<br>r<br>r<br>r                                                                                                    | t<br>m<br>値をす<br>なを変<br>OFFF<br>Atterfaation<br>です。<br>設<br>e<br>r<br>ンにに<br>e<br>の<br>Enter                                                                                                    | i 更でで、Alar<br>でです。Alar<br>Core Alar<br>Core Alar<br>Core Alar<br>でで、<br>でで、<br>のでで、<br>のでで、<br>のでで、<br>のでで、<br>のでで、<br>のでで、                                                                                                    | m                                                                                                    | e す。 ( す ) ( ) ( ) ( ) ( ) ( ) ( ) ( ) ( ) (                                                                                                    | (1~1<br>1~12<br>1~12<br>1~で使<br>り 定 を<br><b>f</b> 値<br>ジ<br>の<br>の   | ::<br>6) 2) F用 更 5 C でニュ 「能が「 f ニュ                          | 可以<br>「<br>下<br>」<br>で<br>で<br>し<br>面<br>「<br>し<br>面<br>「<br>一<br>一<br>一<br>一                           |                                                                                             |              |
| 1 1                                                                                                    | ノ<br>Addm<br>Select<br>Tubec<br>Select<br>Over<br>Select<br>Over<br>Select<br>Over<br>Select<br>Over<br>Select<br>Over<br>Select<br>Over<br>Select<br>Over<br>Select<br>Over<br>Select<br>Over<br>Select<br>Over<br>Select<br>Over<br>Select<br>Select<br>Se                                                                                                    | FF<br>FF<br>FF<br>FF<br>FF<br>FF<br>FF<br>FF<br>FF<br>FF                                                                                                    |                                        | 理押 押金押e lot c (c) (c) (c) (c) (c) (c) (c) (c) (c) (                                                                                                    | OA<br>CJ順次 CJQC-<br>CJQ (1) (1) (2) (2) (2) (2) (2) (2) (2) (2) (2) (2                                                                                                    | ▼ I<br>欠 欠 10 E C T か f か b oct ter 不 f の f の f の f の f の f の f の f の f の f                                                         | e a Add Constant State (                                                                                                    | r<br>r<br>r<br>dress <sup>(1)</sup><br>c<br>2) 時時<br>時時<br>次<br>え<br>し<br>た<br>に<br>2) 時時<br>り<br>で<br>2) 時時<br>り<br>で<br>2) 同時時<br>り<br>で<br>2) 同時時<br>り<br>で<br>2) 同時時<br>り<br>で<br>2) 同時時<br>り<br>で<br>2) 同時時<br>り<br>で<br>2) 同時時<br>り<br>で<br>2) 同時時<br>り<br>で<br>2) の<br>り<br>つ<br>で<br>2) の<br>り<br>つ                                                                                                    | t<br>m<br>値を引<br>のFF<br>はterfaanterfa<br>うす。<br>設定<br>r<br>lock<br>iting?<br>e<br>の<br>Enter                                                                                                    | i<br>変更でで、Alar<br>での、値<br>なので、でで、<br>を<br>のでで、で、<br>でで、<br>でで、<br>でで、<br>でで、<br>でで、<br>でで、                                                                                                    | m<br>きますす m Inter<br>arrandar of of G<br>の<br>た<br>で<br>の<br>の<br>た<br>で<br>の<br>の<br>た<br>、<br>、<br>、<br>、<br>、<br>、<br>、<br>、<br>、<br>、<br>、<br>、<br>、                                                                                                    | e<br>す。 (<br>す。 (<br>方<br>た<br>ず<br>。 (<br>)<br>(<br>)<br>)<br>(<br>)<br>)<br>(<br>)<br>)<br>(<br>)<br>)<br>(<br>)<br>)<br>(<br>)<br>)<br>(<br>)<br>)<br>(<br>)<br>)<br>(<br>)<br>)<br>(<br>)<br>)<br>(<br>)<br>)<br>(<br>)<br>)<br>(<br>)<br>)<br>(<br>)<br>)<br>)<br>(<br>)<br>)<br>)<br>(<br>)<br>)<br>)<br>)<br>(<br>)<br>)<br>)<br>)<br>)<br>(<br>)<br>)<br>)<br>)<br>(<br>)<br>)<br>)<br>)<br>(<br>)<br>)<br>)<br>)<br>)<br>)<br>)<br>(<br>)<br>)<br>)<br>)<br>)<br>)<br>)<br>)<br>)<br>)<br>)<br>)<br>)<br>)<br>)<br>)<br>)<br>)<br>)<br>) | (1~11<br>1~12<br>に定変!<br>たとく<br>f<br>定、メニ<br>の面<br>の<br>ことメ          | :<br>6) 2) 第 更 5 で二 1能が <b>f</b> 二 記                        | 可能で<br>以<br>し<br>i<br>i<br>i<br>i<br>i<br>i<br>i<br>i<br>i<br>i<br>i<br>i<br>i<br>i<br>i<br>i<br>i<br>i |                                                                                             |              |

07

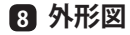

< Top >

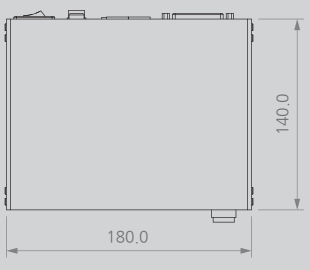

< Front >

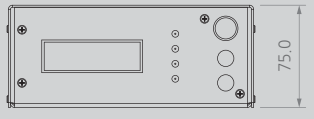

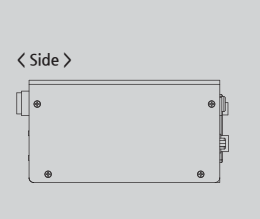

#### 〈 Rear 〉

| (I.A. A      |        |
|--------------|--------|
| •            | • O [] |
|              | *      |
| ( <u></u> )) |        |
| •            | ÷      |

# 9 仕様

| Parameter                    | Description / Value                                                                                |
|------------------------------|----------------------------------------------------------------------------------------------------|
| Input Power                  | AC 100~240V, 50/60Hz                                                                               |
| Power Consumption (with Bar) | Max. 130W                                                                                          |
| Operation Circumstance       | 0°c ~ +50°c(32°F ~ 122°F), 35% ~ 85% RH                                                            |
| Alarm Function               | H/V Abnormal, Communication Error                                                                  |
| Interface                    | (Run, Alarm, Power, Over Time, Remote, Interlock)<br>Remote On/Off, Interlock On/Off, Output State |
| Controller Fuse              | 250V, 3A, 5X20 Glass Type Fuse                                                                     |
| Weight                       | 1.05kg                                                                                             |
| Warranty                     | 1 year                                                                                             |

※ デザイン及び製品仕様は品質向上のため予告なく変更される場合があります。

# SUNJE Hi-Tek Co., Ltd.

#### www.sunstat.com

Head Office & Factory (Busan) Sunje (SHANGHAI) Trading Co.,Ltd. 8 Cheonggwang-gil, Ilgwang-eup, 205B, Building A, No.1018 Mingzhu Road, Gijang-Gun, Busan, Korea Qingpu District, Shangha, China T) +82-51-720-7500 F) +82-51-720-7501 T) +86-21-5433-9761 F) +86-21-5433-9762 Sales Headquarter (Osan) Sunje Technology Co., Ltd. 3rd floor, 129-20, Gyeonggi-daero 632 2F, No.6, Lane.102, Sinhe Rd, Sinfong beon-gil, Osan-si, Gyeonggi-do, Korea T) +82-31-203-9034 F) +82-31-202-9034 Township, Hsinchu County, Taiwan 30472 T) +886-3-568-7891 F) +886-3-568-7950

Customer Center +82-70-7714-9033 Sales Contact +82-31-203-9034

Copyright 2025. SUNJE Hi-Tek Co., Ltd. All Rights Reserved.